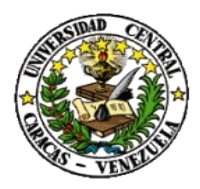

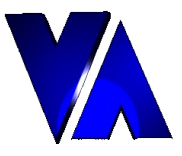

# Instructivo para el acceso al Sistema Integrado de Recursos Humanos (SIRH), para la consulta desde Facultades y Dependencias

A continuación se describe la forma de acceso al SIRH para realizar consultas de datos personales, datos del trabajador, impresión de recibos de pago e histórico de conceptos.

1. Acceso: crear un marcador en el navegador a la siguiente URL

http://mvrad01.rect.ucv.ve:8080/sirh/login.jsf

2. Indicar el usuario y clave, dejar por defecto el organismo y presionar el botón "Iniciar Sesión"

| iditar ⊻er Historial Marcadores Herramientas Ayuda  C × ☆ http://mvrad01.rect.ucv.ve:8080/sirh/login.jsf |                                      | → ▼ Winamp Search     |
|----------------------------------------------------------------------------------------------------|--------------------------------------|-----------------------|
| C X A http://mvrad01.rect.ucv.ve:8080/sirh/login.jsf                                                     |                                      | → ▼ Ø ▼ Winamp Search |
|                                                                                                    |                                      |                       |
| *                                                                                                    |                                      |                       |
|                                                                                                    |                                      |                       |
|                                                                                                    |                                      |                       |
|                                                                                                    | SISTEMA INTEGRAL DE RECURSOS HUMANOS | Salir)                |
|                                                                                                    |                                      |                       |
|                                                                                                    |                                      |                       |
| 5555 UNIVERSIDAD CENTRAL DE VENEZUELA 👻                                                                  |                                      |                       |
| esión                                                                                                    |                                      |                       |
| SIRH - Version ES-1.00                                                                                   |                                      |                       |
|                                                                                                    |                                      |                       |
|                                                                                                    |                                      |                       |
|                                                                                                    |                                      |                       |
|                                                                                                    |                                      |                       |
|                                                                                                    |                                      |                       |

3. Seleccionar la opción del menú "Facultades/Dependencias" deseada

| <u>a</u> rchivo <u>E</u> ditar <u>V</u> er Higtorial <u>M</u> arcadores Herramientas Ay <u>u</u> da |                                      |                       |     |
|----------------------------------------------------------------------------------------------------|--------------------------------------|-----------------------|-----|
| C X 🏠 (Http://190.169.31.22:8080/sirh/home.jsf                                                      |                                      | 😭 👻 🥙 🤨 Winamp Search | ₽ 🔝 |
| ₹ SIRH                                                                                              |                                      |                       |     |
| Ž                                                                                                   | UNIVERSIDAD CENTRAL DE VENEZUELA     |                       |     |
|                                                                                                    | SISTEMA INTEGRAL DE RECURSOS HUMANOS | Salir)                |     |
| Facultades/Dependencias 🕨                                                                           |                                      |                       |     |
| Consultar Datos Personales                                                                          |                                      |                       |     |
| Consultar Datos Trabajador                                                                          |                                      |                       |     |
| Recibos de Pago por Trabajador                                                                      |                                      |                       |     |
| Histórico Concentos por Trabajador                                                                  |                                      |                       |     |

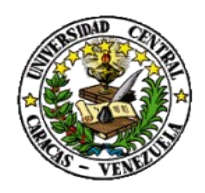

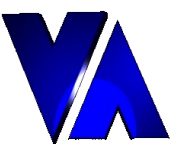

4. **Opción Datos Personales:** llenar el campo conocido de la persona a consultar (cedula, primer nombre, segundo nombre, primer apellido o segundo apellido) y presionar el botón con la imagen de binoculares

| 🥹 SIRH - Mozilla Firefox                      |                                                                                                    |                                    |                     |           |
|-----------------------------------------------|----------------------------------------------------------------------------------------------------|------------------------------------|---------------------|-----------|
| <u>Archivo Editar V</u> er Hi <u>s</u> torial | <u>M</u> arcadores Herramien <u>t</u> as Ay <u>u</u> da                                                                                                    |                                    |                     |           |
| 🔇 🔊 • C 🗙 🏠                                   | ttp://190.169.31.22:8080/sirh/home.jsf                                                                                                    |                                    | 😭 👻 💋 🤣 🗸 Winamp Si | earch 🔎 💦 |
| SIRH                                          | *                                                                                                    |                                    |                     | •         |
| 2                                             |                                                                                                    | UNIVERSIDAD CENTRAL DE V           | ENEZUELA            |           |
|                                               |                                                                                                    | SISTEMA INTEGRAL DE RECURSOS HUMAN | 105                 | Salir     |
| Facultades/Dependencias                       | •                                                                                                    |                                    |                     |           |
| DATOS PERSONALES                              | IRH   IRH   IRH   IRH   IRH   Interview   Interview |                                    |                     |           |
|                                               |                                                                                                    |                                    |                     |           |
| Buscar                                        |                                                                                                    |                                    |                     |           |
| Cédula                                        | — M                                                                                                    |                                    |                     |           |
| Apellidos                                     | #4                                                                                                    |                                    |                     |           |
|                                               |                                                                                                    |                                    |                     |           |
|                                               |                                                                                                    |                                    |                     |           |
|                                               |                                                                                                    |                                    |                     |           |

5. Del resultado de la búsqueda, hacer "click" sobre el registro de la persona deseada. Debajo del resultado de la búsqueda se presenta una serie de botones que permiten la navegación si la búsqueda obtuvo varios registros con coincidencia del criterio aplicado.

| 🎱 SIRH - Mozilla Firefox                                                                                      |                                    |                   |     |
|----------------------------------------------------------------------------------------------------|------------------------------------|-------------------|-----|
| <u>Archivo E</u> ditar <u>V</u> er Hi <u>s</u> torial <u>M</u> arcadores Herramien <u>t</u> as Ay <u>u</u> da |                                    |                   |     |
| 🔇 🕞 - C 🗙 🏠 💌 http://190.169.31.22:8080/sirh/sirh/per                                                         | rsonal/expediente/Personal.jsf     | 😭 👻 Winamp Search | ۶ 🔒 |
| SIRH ÷                                                                                                    |                                    |                   | -   |
| 2                                                                                                    | UNIVERSIDAD CENTRAL DE VI          | ENEZUELA          |     |
|                                                                                                    | SISTEMA INTEGRAL DE RECURSOS HUMAN | IOS 📑 Salir       |     |
| Facultades/Dependencias                                                                                       |                                    |                   |     |
| DATOS PERSONALES                                                                                              |                                    |                   |     |
| Buscar                                                                                                    |                                    |                   |     |
| Cédula 0 Apellidos                                                                                            | <b>b</b>                           |                   |     |
| Resultado de Búsqueda<br>15248236 - MESONES AVILA, JUAN DE LA CRUZ                                            |                                    |                   |     |

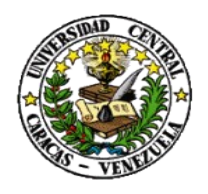

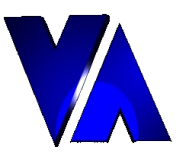

6. Al hacer "click" sobre la persona a consultar se despliega una página con los sus datos personales

| 1011 1 1 1 1 1 1                                                                                                    |                                                                                                    |                                                                    |                                                                |          |                 |          |
|----------------------------------------------------------------------------------------------------|----------------------------------------------------------------------------------------------------|--------------------------------------------------------------------|----------------------------------------------------------------|----------|-----------------|----------|
| IRH - Mozilla Firefox                                                                                                    |                                                                                                    |                                                                    |                                                                |          |                 |          |
| vo <u>E</u> ditar <u>V</u> er Hi <u>s</u> toria                                                                                                    | al <u>M</u> arcadores Herramien <u>t</u> as Ay <u>u</u>                                                                                                    | ıda                                                                |                                                                |          |                 |          |
|                                                                                                    |                                                                                                    | ide (nonnen el (euro el ionte (De                                  | read life                                                      |          | A winama Saarah | 0        |
|                                                                                                    | nttp://190.109.31.22:8080/sim/si                                                                                                    | rn/personal/expediente/Pe                                          | rsonal.jst                                                     |          | Vinamp Search   | ~        |
| SIRH                                                                                                    | *                                                                                                    |                                                                    |                                                                |          |                 |          |
|                                                                                                    |                                                                                                    |                                                                    |                                                                |          |                 |          |
|                                                                                                    |                                                                                                    |                                                                    |                                                                |          |                 | BSIDID C |
| 7                                                                                                    |                                                                                                    |                                                                    |                                                                |          |                 |          |
| 6                                                                                                    |                                                                                                    |                                                                    | UNIVERSIDAD CENTRAL DE V                                       | ENEZUELA |                 |          |
|                                                                                                    |                                                                                                    |                                                                    |                                                                |          |                 | 1210     |
|                                                                                                    |                                                                                                    |                                                                    |                                                                |          |                 | S- VENT  |
|                                                                                                    |                                                                                                    | SI                                                                 | STEMA INTEGRAL DE RECURSOS HUMAN                               | 105      |                 | Salir    |
| ultados/Dopondopoia                                                                                                    |                                                                                                    |                                                                    |                                                                |          | 1 mi            |          |
| unades/Dependencia                                                                                                    | 35                                                                                                    |                                                                    |                                                                |          |                 |          |
|                                                                                                    |                                                                                                    |                                                                    |                                                                |          |                 |          |
| DATOS PERSONALES                                                                                                    |                                                                                                    |                                                                    |                                                                |          |                 |          |
|                                                                                                    |                                                                                                    |                                                                    |                                                                |          |                 |          |
|                                                                                                    |                                                                                                    |                                                                    |                                                                |          |                 |          |
|                                                                                                    |                                                                                                    |                                                                    |                                                                |          |                 |          |
|                                                                                                    |                                                                                                    |                                                                    |                                                                |          |                 |          |
|                                                                                                    |                                                                                                    |                                                                    |                                                                |          |                 |          |
|                                                                                                    |                                                                                                    |                                                                    |                                                                |          |                 |          |
|                                                                                                    |                                                                                                    |                                                                    |                                                                |          |                 |          |
| Consultando                                                                                                    |                                                                                                    |                                                                    |                                                                |          |                 |          |
| consultando                                                                                                    |                                                                                                    |                                                                    |                                                                |          |                 |          |
|                                                                                                    |                                                                                                    |                                                                    |                                                                |          |                 |          |
|                                                                                                    |                                                                                                    |                                                                    |                                                                |          |                 |          |
|                                                                                                    |                                                                                                    |                                                                    | ×                                                              |          |                 |          |
|                                                                                                    |                                                                                                    |                                                                    | ×                                                              |          |                 |          |
|                                                                                                    |                                                                                                    |                                                                    | ×                                                              |          |                 |          |
|                                                                                                    |                                                                                                    |                                                                    | ×                                                              |          |                 |          |
| Cédula                                                                                                    | 15248238                                                                                                    |                                                                    | ×                                                              |          |                 |          |
| Cédula<br>Primer Apellido                                                                                                    | 15246239[ -<br>MESONES -                                                                                                    | Segundo Apellido                                                   | AVILA                                                          |          |                 |          |
| Cédula<br>Primer Apellido<br>Primer Nombre                                                                                                    | 15248238 •<br>MEBONES •<br>JUAN •                                                                                                    | Segundo Apellido<br>Segundo Nombre                                 | AVILA<br>DE LA CRUZ                                            |          |                 |          |
| Cédula<br>Primer Apellido<br>Primer Nombre<br>Sexo                                                                                                    | 15245238 -<br>MESONES -<br>JUAN -<br>MASCULINO -                                                                                                    | Segundo Apellido<br>Segundo Nombre<br>Estado Civil                 | AVILA<br>DE LA CRUZ<br>SOLTERO(A)                              |          |                 |          |
| Cédula<br>Primer Apellido<br>Primer Nombre<br>Sexo                                                                                                    | 15248238 •<br>MESONES •<br>JUAN •<br>MASCULINO •                                                                                                    | Segundo Apellido<br>Segundo Nombre<br>Estado Civil                 | AVILA<br>DE LA CRUZ<br>SOLTERO(A)                              |          |                 |          |
| Cédula<br>Primer Apellido<br>Primer Nombre<br>Sexo<br>Fecha Nacimiento                                                                                                    | 15248239 -<br>MESONES -<br>JUAN<br>MASCULINO<br>08-02-1976 (dd-mm-saas)*                                                                                                    | Segundo Apellido<br>Segundo Nombre<br>Estado Civil<br>Nacionalidad | AVILA<br>DE LA CRUZ<br>SOLTERO(A) • •                          |          |                 |          |
| Cédula<br>Primer Apellido<br>Primer Nombre<br>Sexo<br>Fecha Nacimiento<br>Fecha Fallecimiento                                                                                                    | 15248238 •<br>MESONES •<br>JUAN •<br>MASCULINO • •<br>108-02-1976 (dd-mm-sass) *                                                                                                    | Segundo Apellido<br>Segundo Nombre<br>Estado Civil<br>Nacionalidad | AVILA<br>DE LA CRUZ<br>SOLTERO(A) _ + -<br>VENEZOLANO(A) _ + - |          |                 |          |
| Cédula<br>Primer Apellido<br>Primer Nombre<br>Sexo<br>Fecha Ralcimiento<br>Raciona Izado                                                                                                    | 15249238 -<br>MESONES<br>JUAN<br>MASCULINO<br>08-02-1976 (dd-mm-sasa)*<br>NO                                                                                                    | Segundo Apellido<br>Segundo Nombre<br>Estado Civil<br>Nacionalidad | AVILA<br>DE LA CRUZ<br>SOLTERO(A) • •                          |          |                 |          |
| Cédula<br>Primer Apellido<br>Primer Nombre<br>Sexo<br>Fecha Nacimiento<br>Nacionalizado<br>Observaciones                                                                                                    | 15248238         •           MESONES         •           JUAN         •           MASCULINO         •           08-02-1976         (dd-mm-aaaa)*           NO         •                                                                                                    | Segundo Apellido<br>Segundo Nombre<br>Estado Civil<br>Nacionalidad | AVILA<br>DE LA CRUZ<br>SOLTERO(A) v<br>VENEZOLANO(A) v         |          |                 |          |
| Cédula<br>Primer Apellido<br>Primer Nombre<br>Sexo<br>Fecha Fallecimiento<br>Nacionalizado<br>Observaciones                                                                                                    | 15248238 •<br>MESONES •<br>JUAN •<br>MASCULINO • •<br>08-02-1976 (dd-mm-aasa) •<br>NO •                                                                                                    | Segundo Apellido<br>Segundo Nombre<br>Estado Civil<br>Nacionalidad | AVILA<br>DE LA CRUZ<br>SOLTERO(A) *<br>VENEZOLANO(A) *         |          |                 |          |
| Cédula<br>Primer Apellido<br>Primer Nombre<br>Sexo<br>Fecha Nacimiento<br>Fecha Fallecimiento<br>Nacionalizado<br>Observaciones                                                                                                    | 15248238 •<br>MESONES •<br>JUAN •<br>MASCULINO • •<br>08-02-1976 (dd-mm-sasa) •<br>NO •                                                                                                    | Segundo Apellido<br>Segundo Nombre<br>Estado Civil<br>Nacionalidad | X<br>AVILA<br>DE LA CRUZ<br>SOLTERO(A) v<br>VENEZOLANO(A) v    |          |                 |          |
| Cédula<br>Primer Apellido<br>Primer Nombre<br>Sexo<br>Fecha Nacimiento<br>Pecha Pallecimiento<br>Nacionalizado<br>Observaciones<br>Dirección<br>País de Residencia                                                                                                | 15248239[         •           MESONES         •           JUAN         •           MASCULINO         •           08-02:1976         (dd-mm-aasa)*           NO         •           VENEZUELA VE                                                                                                    | Segundo Apellido<br>Segundo Nombre<br>Estado Civil<br>Nacionalidad | AVILA<br>DE LA CRUZ<br>SOLTERO(A) v<br>VENEZOLANO(A) v         |          |                 |          |
| Cédula<br>Primer Apellido<br>Primer Nombre<br>Sexo<br>Fecha Nacimiento<br>Recha Fallecimiento<br>Nacionalizado<br>Observaciones                                                                                                    | 15248238         •           MESONES         •           JUAN         •           MASCULINO         •           08-02-1976         (dd-mm-aasa)*           NO         •           VENEZUELA VE         DISTRITO CAPITAL 01 VENEZUELA                                                                                  | Segundo Apellido<br>Segundo Nombre<br>Estado Civil<br>Nacionalidad | AVILA<br>DE LA CRUZ<br>SOLTERO(A) • •<br>VENEZOLANO(A) • •     |          |                 |          |
| Cédula<br>Primer Apellido<br>Primer Nombre<br>Sexo<br>Fecha Nacimiento<br>Recha Fallecimiento<br>Nacionalizado<br>Observaciones<br>Dirección<br>País de Residencia<br>Estado de Residencia<br>Ciudad de Residencia                                                | 15248238         •           MESONES         •           JUAN         •           MASCULINO         •           08-02-1976         (dd-mm-aasa)*           NO         •           VENEZUELA VE         DISTRITO CAPITAL O1 VENEZUELA           CARACAS 001 DISTRITO CAPITAL          •                                | Segundo Apellido<br>Segundo Nombre<br>Estado Civil<br>Nacionalidad | X<br>AVILA<br>DE LA CRUZ<br>SOLTERO(A)                         |          |                 |          |
| Cédula<br>Primer Apellido<br>Primer Nombre<br>Sexo<br>Fecha Nacimiento<br>Recha Fallecimiento<br>Nacionalizado<br>Observaciones<br>Dirección<br>País de Residencia<br>Estado de Residencia<br>Estado de Residencia<br>Teléfono                                    | 15248239[         -           MESONES         -           JUAN         -           MASCULINO         -           08-02-1976         (dd-mm-sase)*           NO         -           VENEZUELA VE         DISTRITO CAPITAL 01 VENEZUELA           CARACAS 001 DISTRITO CAPITAL -         -                              | Segundo Apellido<br>Segundo Nombre<br>Estado Civil<br>Nacionalidad | AVILA<br>DE LA CRUZ<br>SOLTERO(A) v<br>VENEZOLANO(A) v         |          |                 |          |
| Cédula<br>Primer Apellido<br>Primer Nombre<br>Sexo<br>Fecha Nacimiento<br>Recha Fallecimiento<br>Nacionalizado<br>Observaciones<br>Dirección<br>País de Residencia<br>Estado de Residencia<br>Ciudad de Residencia<br>Teléfono<br>Email                           | 15248239 -<br>MESONES -<br>JUAN -<br>MASCULINO<br>08-02-1976 (dd-mm-sasa) -<br>08-02-1976 (dd-mm-sasa) -<br>VENEZUELA VE<br>DISTRITO CAPITAL 01 VENEZUELA<br>CARACAS 001 DISTRITO CAPITAL -                                                                                                    | Segundo Apellido<br>Segundo Nombre<br>Estado Civil<br>Nacionalidad | AVILA<br>DE LA CRUZ<br>SOLTERO(A) • •<br>VENEZOLANO(A) • •     |          |                 |          |
| Cédula<br>Primer Apellido<br>Primer Nombre<br>Sexo<br>Fecha Nacimiento<br>Necionalizado<br>Observaciones<br>Dirección<br>País de Residencia<br>Estado de Residencia<br>Ciudad de Residencia<br>Ciudad de Residencia<br>Ciudad de Residencia<br>State de Seciencia | 15248236       •         MESONES       •         JUAN       •         MASCULINO       •         08-02-1976       (dd-mm-sasa)*         NO       •         VENEZUELA VE       DISTRITO CAPITAL 01 VENEZUELA         CARACAS 001 DISTRITO CAPITAL       •         Seleccione       •                                    | Segundo Apellido<br>Segundo Nombre<br>Estado Civil<br>Nacionalidad |                                                                |          |                 |          |
| Cédula<br>Primer Apellido<br>Primer Nombre<br>Sexo<br>Fecha Fallecimiento<br>Reciar Fallecimiento<br>Nacionalizado<br>Observaciones<br>Dirección<br>País de Residencia<br>Estado de Residencia<br>Ciudad de Residencia<br>Teléfono<br>Email<br>Nicotativo         | 15248239         •           MESONES         •           JUAN         •           MASCULINO         •           08-02-1976         (dd-mm-sasa)*           NO         •           VENEZUELA VE         USTRITO CAPITAL 01 VENEZUELA           CARACAS 001 DISTRITO CAPITAL .         •           Seleccione         • | Segundo Apellido<br>Segundo Nombre<br>Estado Civil<br>Nacionalidad | X                                                              |          |                 |          |

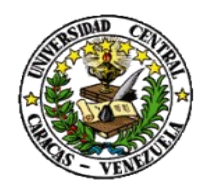

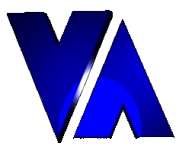

7. **Opción Datos del Trabajador:** seleccionar el tipo de personal y llenar el campo conocido de la persona a consultar (cedula, primer nombre, segundo nombre, primer apellido, segundo apellido, código de nómina) y presionar el botón con la imagen de binoculares

| SIRH - Mozilla Firefox                              |                                                            |                                    |                       |           |                       |     |
|-----------------------------------------------------|------------------------------------------------------------|------------------------------------|-----------------------|-----------|-----------------------|-----|
| rchivo <u>E</u> ditar <u>V</u> er Hi <u>s</u> toria | il <u>M</u> arcadores Herramien <u>t</u> as Ay <u>u</u> da |                                    |                       |           |                       |     |
| <->> • C × ☆ (                                      | http://190.169.31.22:8080/sirh/sirh/                       | personal/trabajador/Trabajador.jsf |                       |           | 😭 👻 🏈 🕶 Winamp Search | P 🔒 |
| NIRH                                                | *                                                          |                                    |                       |           |                       | -   |
| Ż                                                   |                                                            | UNIVER                             | SIDAD CENTRAL DE      | VENEZUELA |                       |     |
| acultades/Dependencia                               | c •                                                        | SISTEMA INT                        | EGRAL DE RECURSOS HUM | ANOS      | Salir Salir           |     |
|                                                     | 5                                                          |                                    |                       | 1         |                       |     |
| CONSULTAR DATOS D                                   | E TRABAJADOR                                               |                                    |                       |           |                       |     |
|                                                     |                                                            |                                    |                       | -         |                       |     |
| Buscar Trabajador                                   |                                                            |                                    |                       |           |                       |     |
| Tipo de Personal                                    | OBREROS 4                                                  | •                                  |                       |           |                       |     |
| Cédula                                              | 015248238                                                  |                                    |                       |           |                       |     |
| Apellidos                                           |                                                            |                                    |                       |           |                       |     |
| Código de Nómina                                    | ,                                                          |                                    |                       |           |                       |     |
|                                                     |                                                            |                                    |                       | -         |                       |     |
| Resultado de Trabaja                                | dor                                                        |                                    |                       |           |                       |     |
| 15248236 - MESONES                                  | AVILA, JUAN DE LA CRUZ - OBRERO                            | 5 - 29444 - A                      |                       |           |                       |     |
|                                                     | I                                                          |                                    |                       |           |                       |     |
| Página 1 / 1                                        | _                                                          |                                    |                       |           |                       |     |
|                                                     |                                                            |                                    |                       |           |                       |     |

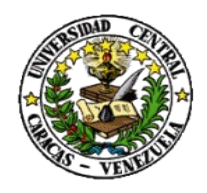

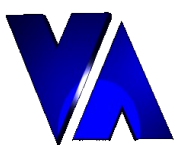

8. Al hacer "click" sobre la persona a consultar se despliega una página con los datos del trabajador

| 🕞 - C 🗙 🏠 🖼 http:              | ://190.169.31.22:8080/sirh/sirh/personal/trabaiador/Trabaiador.isf |                     | SA ▼ Winamp Search | م    |
|--------------------------------|--------------------------------------------------------------------|---------------------|--------------------|------|
|                                |                                                                    |                     |                    |      |
| SIRH                           | *                                                                  |                     |                    | ~~~~ |
|                                | SISTEMA INTEGRAL                                                   | DE RECURSOS HUMANOS | Salir)             |      |
| Iltades/Dependencias 🔸         |                                                                    |                     |                    |      |
|                                |                                                                    |                     |                    |      |
| CONSULTAR DATOS DE TRAB        | AJADOR                                                             | Jan 🗙 🗐             |                    |      |
|                                |                                                                    | <b>U U</b>          |                    |      |
|                                |                                                                    |                     |                    |      |
|                                |                                                                    |                     |                    |      |
| Consultando                    |                                                                    |                     |                    |      |
|                                |                                                                    | ~                   |                    |      |
|                                |                                                                    | <b>~</b>            |                    |      |
| Trabajador                     | 15248238 - MESONES AVILA, JUAN DE LA CRUZ                          |                     |                    |      |
| Tipo de Personal               | OBREROS                                                            |                     |                    |      |
| Estatus                        | ACTIVO                                                             |                     |                    |      |
| Situacion                      | NORMAL                                                             |                     |                    |      |
| Cargo                          | ASEADOR 08021                                                      |                     |                    |      |
| Grado                          | 1                                                                  |                     |                    |      |
| Código Nómina                  | 29444                                                              |                     |                    |      |
| Facultad/Dependencia           | FACULTAD DE AGRONOMIA 01                                           |                     |                    |      |
| Dependencia                    | FACULTAD DE AGRONOMIA 010000000                                    |                     |                    |      |
| Sueldo Básico                  | 159.48                                                             |                     |                    |      |
|                                |                                                                    |                     |                    |      |
| Forma de Pago                  | DEPOSITO                                                           |                     |                    |      |
| Banco Nómina                   | MERCANTIL 0105                                                     |                     |                    |      |
| Tipo de Cuenta                 | AHORRO                                                             |                     |                    |      |
| Nº Cuenta Nómina               | 0718199316                                                         |                     |                    |      |
| Banco LPH                      | MERCANTIL 0105                                                     |                     |                    |      |
| Nº Cuenta I PH                 |                                                                    |                     |                    |      |
| Banco Fideicomiso              | MERCANTIL 0105                                                     |                     |                    |      |
| Fecha Ingreso Universidad      | 01-12-2008                                                         |                     |                    |      |
| Fecha Ingreso APN              | 01-12-2008                                                         |                     |                    |      |
| Fecha Cálculo Prima Antiguedad | 01-12-2008                                                         |                     |                    |      |
| Fecha Cálculo Prestaciones     | 01-12-2008                                                         |                     |                    |      |
| Fecha Egreso                   |                                                                    |                     |                    |      |
| Fecha Regreso Vacaciones       |                                                                    |                     |                    |      |
| % I.S.L.R.                     | 0.0                                                                |                     |                    |      |
| Cotizaciones:                  | SSO> S SPF> S LPH> S FJU> N CAJA AHORROS> S                        |                     |                    |      |
| Riesgo SSO                     | BAJO                                                               |                     |                    |      |
| Regimen SSO                    | INTEGRAL                                                           |                     |                    |      |
| Fé de Vida                     | S                                                                  |                     |                    |      |
| Ultimo Movimiento              | NOMBRAMIENTO REGULAR                                               |                     |                    |      |
| Fecha Illtimo Movimiento       | 01-04-2009                                                         |                     |                    |      |

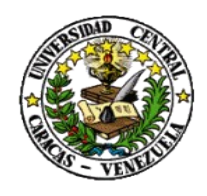

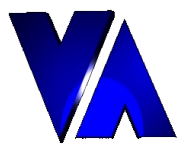

9. **Opción Recibos de Pago por Trabajador:** llenar el campo conocido de la persona a consultar (cedula, primer nombre, segundo nombre, primer apellido o segundo apellido) y presionar el botón con la imagen de binoculares

| 🥹 SIRH - Mozilla Firefox                                                                                      |                                             |                       |     |
|----------------------------------------------------------------------------------------------------|---------------------------------------------|-----------------------|-----|
| <u>Archivo E</u> ditar <u>V</u> er Hi <u>s</u> torial <u>M</u> arcadores Herramien <u>t</u> as Ay <u>u</u> da |                                             |                       |     |
| C X 🛆 (R http://190.169.31.22:8080/sirh/sirh/person                                                           | al/procesoNomina/ReportReciboIndividual.jsf | 🟠 👻 🧭 🥙 Winamp Search | ₽ 🔝 |
| SIRH ÷                                                                                                    |                                             |                       | -   |
| Ž                                                                                                    | UNIVERSIDAD CENTRAL DE V                    | ENEZUELA              |     |
| Facultades/Dependencias                                                                                       | SISTEMA INTEGRAL DE RECURSOS HUMAN          | NOS [ Salir)          |     |
| RECIBO DE PAGO INDIVIDUAL                                                                                     | ×                                           |                       |     |
| Buscar Trabajador                                                                                             |                                             |                       |     |
| Cédula 015248236 000 Apellidos 0152487                                                                        |                                             |                       |     |
| Resultado de Personal<br>15248236 - MESONES AVILA, JUAN DE LA CRUZ                                            |                                             |                       |     |

10. Al hacer "click" sobre la persona a consultar se despliega una página en donde debe indicar el año, mes, tipo de nomina, de ser especial indicar a cual se refiere y semana o quincena. Luego debe presionar el botón con imagen de impresora

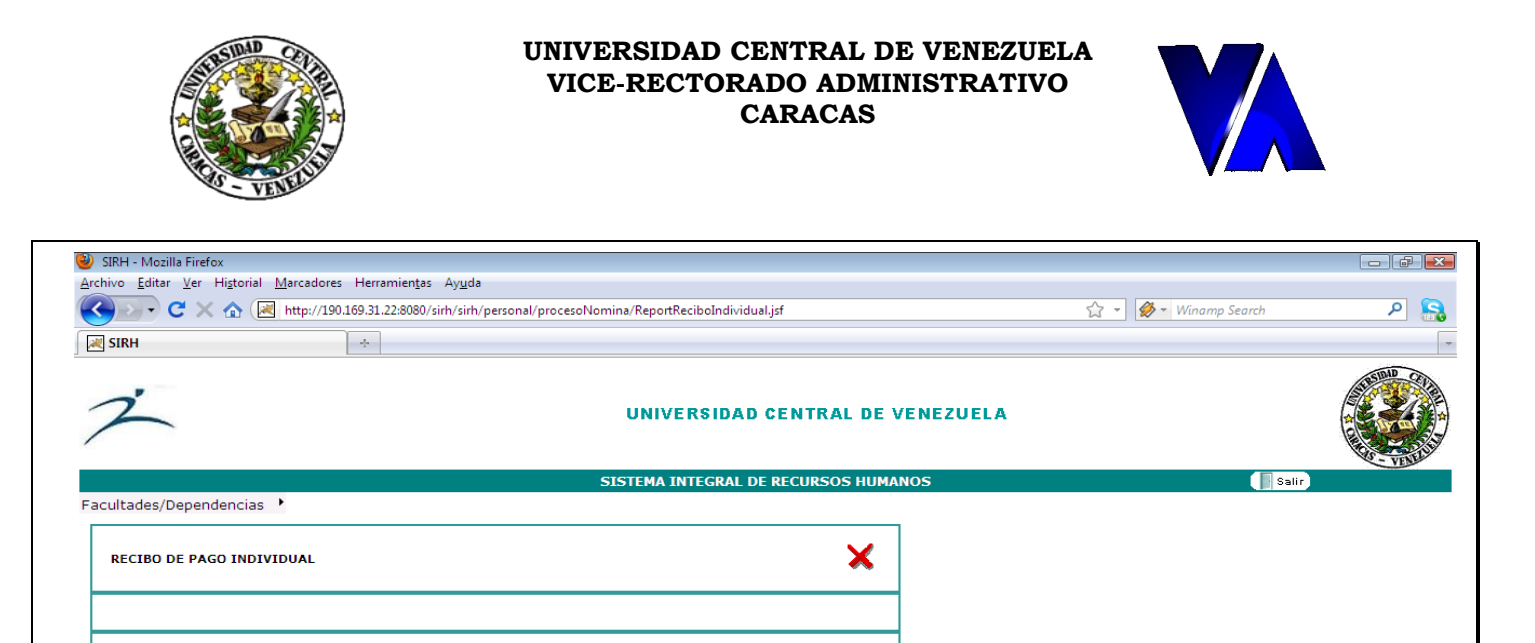

Trabajador:

Tipo de Nómina Nómina Especial

2010

Junio Ordinaria 🗸

Año

Mes

×

15248236 - MESONES AVILA, JUAN DE LA CRUZ

Semana/Quincena NOMINA OBREROS - 22 - JUNIO - 27/05/2010 - 02/06/2010 -

11. A continuación se despliega una nueva ventana en donde se visualizará el recibo de pago en formato pdf, por lo que puede proceder a imprimir normalmente como cualquier documento o guardarlo como un archivo.

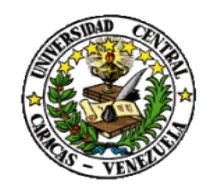

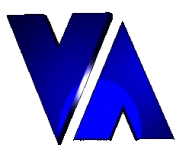

| ¢ ¢ 1                     | / 1 💿 💿 133% 🔹 🔚 🔛 Buscar 🔹                         |                          |                |              |
|---------------------------|-----------------------------------------------------|--------------------------|----------------|--------------|
|                           |                                                     |                          |                |              |
|                           |                                                     |                          |                |              |
|                           | REPUBLICA BOLIVARIANA DE VENEZUELA                  | PECTRO I                 | F PAGO Nrc     | <u> </u>     |
| Contraction of the second | UNIVERSIDAD CENTRAL DE VENEZUELA                    | RECIBO E                 | E FAGO NIC     | /• ±         |
|                           |                                                     |                          |                |              |
| CEDULA:                   | 15.248.236 MESONES AVILA, JUAN DE LA CRUZ           | Año 2010 Mes             | JUNIO Semana   | /Quincena 22 |
| CARGO:                    | ASEADOR                                             |                          |                |              |
| PERSONAL                  | : OBREROS                                           |                          |                |              |
| UBICACIO                  | N: FACULTAD DE AGRONOMIA                            |                          | 0              |              |
|                           | DEPOSITO Cuenta: 0718199316                         | FECHA INGRESO 01-12-2008 | Sueldo/Salario | 159,4        |
| CONCEPTO                  |                                                     | HORAS/DIAS               | ASIGNACIONES   | DEDUCCIONES  |
| 0003                      | SALARIO SEMANAL                                     |                          | 159,46         |              |
| 0023                      | PRIMA ANTIGUEDAD                                    |                          | 2,39           |              |
| 0335                      | AJUSTE SUELDO 30% 2008<br>DIE DRIMA ANTICHEDAD 2008 |                          | 47,84          |              |
| 5001                      | SEGURO SOCIAL OBLIGATORIO                           |                          | 0,72           | 8.42         |
| 5002                      | SEGURO PARO FORZOSO                                 |                          |                | 1,05         |
| 5003                      | AHORRO HABITACIONAL                                 |                          |                | 1,5          |
| 5265                      | SINDICATO AGRO.VET.OBE.MARACAY (56)                 |                          |                | 0,8          |
| 5304                      | DEDUCCION CAJA AHORRO MARACAY                       |                          |                | 16,18        |
| 5536                      | DIF. CAJA AHORROS MARACAY 2008                      |                          |                | 4,8          |
| 5538                      | RET. LPH 30% 2008 ANO ACTUAL                        |                          |                | 0,40         |
| 5546                      | DESC. SINDICATO 2008                                |                          |                | 0,24         |
|                           |                                                     | TOTA                     | LES 210,41     | 33,61        |
|                           |                                                     | NETO A COB               | RAR            | 176,80       |
|                           |                                                     |                          |                |              |
| FIRM                      | A Y FECHA                                           |                          |                |              |
|                           |                                                     |                          |                |              |
|                           |                                                     |                          |                |              |
|                           |                                                     |                          |                |              |
|                           |                                                     |                          |                |              |
|                           |                                                     |                          |                |              |
|                           |                                                     |                          |                |              |
|                           |                                                     |                          |                |              |
|                           |                                                     |                          |                |              |
|                           |                                                     |                          |                |              |

12. **Opción Histórico de Conceptos por Trabajador:** seleccionar el tipo de personal, llenar el campo conocido de la persona a consultar (cedula, primer nombre, segundo nombre, primer apellido, segundo apellido, código de nómina) y presionar el botón con la imagen de binoculares

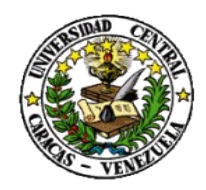

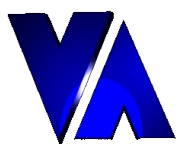

| SIRH - Mozilla Firefox                             |                                                             |                                                |              |                       |   |
|----------------------------------------------------|-------------------------------------------------------------|------------------------------------------------|--------------|-----------------------|---|
| nivo <u>E</u> ditar <u>V</u> er Hi <u>s</u> tor    | ial <u>M</u> arcadores Herramien <u>t</u> as Ay <u>u</u> da |                                                |              |                       |   |
| - C × 🏠                                            | Http://190.169.31.22:8080/sirh/sirh/perso                   | nal/historicos/HistoricoConceptoTrabajador.jsf |              | 😭 👻 🧭 🗸 Winamp Search | ٩ |
| CIRU                                               |                                                             |                                                |              |                       |   |
| 2111                                               |                                                             |                                                |              |                       |   |
| Ż                                                  |                                                             | UNIVERSIDAD CENTRAL I                          | DE VENEZUELA |                       |   |
|                                                    |                                                             | SISTEMA INTEGRAL DE RECURSOS H                 | UMANOS       | 📑 Salir               |   |
| ultades/Dependenci                                 | as 🕨                                                        |                                                |              |                       |   |
| HISTORICO DE CONC                                  | EPTOS POR TRABAJADOR                                        | ×                                              |              |                       |   |
| Tipo de Personal<br>Cédula<br>Nombres<br>Apellidos | Selectione                                                  | - <b>M</b>                                     |              |                       |   |
| Código de Nómina                                   | ,<br>•                                                      |                                                |              |                       |   |
| Resultado de Trabaj                                | ador                                                        |                                                |              |                       |   |
| 15248236 - MESONES                                 | AVILA, JUAN DE LA CRUZ - OBREROS - 2                        | 9444 - A                                       |              |                       |   |
|                                                    | N                                                           |                                                |              |                       |   |

13. Al hacer "click" sobre la persona a consultar se despliega una página en donde debe indicar el año, concepto, mes, quincena o semana y número de quincena o semana. Luego presionar el botón con imagen de binoculares y visualizar resultado en la parte inferior de la ventana. Los

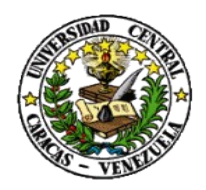

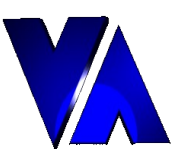

botones de navegación permiten recorrer todos los conceptos recuperados según el criterio de búsqueda indicado

|                                                                                                    | esonaly historicosy historico concepto nabajadorijsi | Windmp Search | ~     |
|----------------------------------------------------------------------------------------------------|------------------------------------------------------|---------------|-------|
| RH ÷                                                                                                    |                                                      |               |       |
|                                                                                                    |                                                      | E             |       |
|                                                                                                    |                                                      | See.          | VENEL |
|                                                                                                    | SISTEMA INTEGRAL DE RECURSOS HUMANOS                 | Salir)        |       |
| tades/Dependencias                                                                                                    |                                                      |               |       |
| ISTORICO DE CONCEPTOS POR TRABAJADOR                                                                                                    |                                                      |               |       |
|                                                                                                    | ×                                                    |               |       |
|                                                                                                    |                                                      |               |       |
|                                                                                                    |                                                      |               |       |
| rabajador: A - N - 15248236 MESONES JUAN - OBREROS                                                                                                    |                                                      |               |       |
|                                                                                                    | ×                                                    |               |       |
|                                                                                                    |                                                      |               |       |
|                                                                                                    |                                                      |               |       |
|                                                                                                    |                                                      |               |       |
| Búsqueda de Conceptos                                                                                                    |                                                      |               |       |
| Año 2010                                                                                                    |                                                      |               |       |
| Concepto 0003 - SALARIO SEMANAL                                                                                                    | •                                                    |               |       |
| Ouincens/Semana Una en Especifica -                                                                                                    |                                                      |               |       |
|                                                                                                    | AA                                                   |               |       |
| Indicar Quincena/Semana                                                                                                    | 979                                                  |               |       |
|                                                                                                    |                                                      |               |       |
| Resultado de Búsqueda                                                                                                    |                                                      |               |       |
| 1 - S-1 - 0003 SALARIO SEMANAL - UNID-0,00 - 159,46 - FREC-4                                                                                                    |                                                      |               |       |
| 1 - S-2 - 0003 SALARIO SEMANAL - UNID-0,00 - 159,46 - FREC-4                                                                                                    |                                                      |               |       |
| 1 - S-3 - 0003 SALARIO SEMANAL - UNID-0.00 - 159,46 - FREC-4                                                                                                    |                                                      |               |       |
| 1 - 5-4 - 0003 SALARIO SEMANAL - UNID-0,00 - 159,46 - FREC-4                                                                                                    |                                                      |               |       |
| A STATE A THE A MARKED AND A DEPARTMENT AT THE AT THE A THE ADDRESS AND A DEPARTMENT AND                                                                                                    |                                                      |               |       |
| 2 - S-5 - 0003 SALARIO SEMANAL - UNID-0.00 - 159,46 - FREC-4<br>2 - S-6 - 0003 SALARIO SEMANAL - UNID-0.00 - 159,46 - FREC-4                                                                                                    |                                                      |               |       |
| 2 - 3-0 - 0003 SALARIO SEMANAL - UNID-0,00 - 159,46 - FREC-4<br>2 - 5-6 - 0003 SALARIO SEMANAL - UNID-0,00 - 159,46 - FREC-4<br>2 - 5-7 - 0003 SALARIO SEMANAL - UNID-0,00 - 159,46 - FREC-4                                                                                                    |                                                      |               |       |
| 2 - 5-0 - 0003 SALARIO SEMANAL - UNID-0,00 - 159,46 - FREC-4<br>2 - 5-7 - 0003 SALARIO SEMANAL - UNID-0,00 - 159,46 - FREC-4<br>2 - 5-7 - 0003 SALARIO SEMANAL - UNID-0,00 - 159,46 - FREC-4<br>2 - 5-8 - 0003 SALARIO SEMANAL - UNID-0,00 - 159,46 - FREC-4                                                                                                    |                                                      |               |       |
| 2 - 56 - 0003 SALARIO SEMANAL - UNID-0,00 - 159,46 - FREC-4<br>2 - 57 - 0003 SALARIO SEMANAL - UNID-0,00 - 159,46 - FREC-4<br>2 - 57 - 0003 SALARIO SEMANAL - UNID-0,00 - 159,46 - FREC-4<br>2 - 58 - 0003 SALARIO SEMANAL - UNID-0,00 - 159,46 - FREC-4                                                                                                    |                                                      |               |       |
| 2 - 55 - 0003 SALARIO SEMANAL - UNIL-0,00 - 159,46 - FREC-4<br>2 - 57 - 0003 SALARIO SEMANAL - UNIL-0,00 - 159,46 - FREC-4<br>2 - 57 - 0003 SALARIO SEMANAL - UNIL-0,00 - 159,46 - FREC-4<br>2 - 58 - 0003 SALARIO SEMANAL - UNIL-0,00 - 159,46 - FREC-4<br>3 - 59 - 0003 SALARIO SEMANAL - UNIL-0,00 - 159,46 - FREC-4<br>3 - 510 - 0003 SALARIO SEMANAL - UNIL-0,00 - 159,46 - FREC-4                                                                                                    |                                                      |               |       |
| 2 - 55 - 0003 SALARIO SEMANAL - UNID-0,00 - 159,46 - FREC-4<br>2 - 57 - 0003 SALARIO SEMANAL - UNID-0,00 - 159,46 - FREC-4<br>2 - 57 - 0003 SALARIO SEMANAL - UNID-0,00 - 159,46 - FREC-4<br>2 - 58 - 0003 SALARIO SEMANAL - UNID-0,00 - 159,46 - FREC-4<br>3 - 56 - 0003 SALARIO SEMANAL - UNID-0,00 - 159,46 - FREC-4<br>3 - 510 - 0003 SALARIO SEMANAL - UNID-0,00 - 159,46 - FREC-4<br>3 - 510 - 0003 SALARIO SEMANAL - UNID-0,00 - 159,46 - FREC-4                                                                                                    |                                                      |               |       |
| 2 - S-3 - 0003 SALARIO SEMANAL - UNID-0,0 - 158,46 - FREC-4<br>2 - S-7 - 0003 SALARIO SEMANAL - UNID-0,0 - 158,46 - FREC-4<br>2 - S-9 - 0003 SALARIO SEMANAL - UNID-0,00 - 159,46 - FREC-4<br>2 - S-8 - 0003 SALARIO SEMANAL - UNID-0,00 - 159,46 - FREC-4<br>3 - S-10 - 0003 SALARIO SEMANAL - UNID-0,00 - 159,46 - FREC-4<br>3 - S-10 - 0003 SALARIO SEMANAL - UNID-0,00 - 159,46 - FREC-4<br>3 - S - 0 - 0003 SALARIO SEMANAL - UNID-0,00 - 159,46 - FREC-4<br>3 - S - 0 - 0003 SALARIO SEMANAL - UNID-0,00 - 159,46 - FREC-4<br>3 - S - 0 - 0003 SALARIO SEMANAL - UNID-0,00 - 159,46 - FREC-4<br>3 - S - 0 - 0003 SALARIO SEMANAL - UNID-0,00 - 159,46 - FREC-4<br>3 - S - 0 - 0003 SALARIO SEMANAL - 0003 - 150,46 - FREC-4<br>3 - S - 0 - 0003 - 0 - 150,46 - FREC-4<br>3 - S - 0 - 0 - 0 - 0 - 0 - 0 - 0 - 0 - 0 |                                                      |               |       |